## How to Setup Dynamic DNS on DSL-G604T / DSL-2640T.

Please note use only hard-wired network connections, to do the setting.

\*\* Disable firewall in your PC to avoid login problem\*\*

\*\* Please power off and on both of your router and modem after you linkup both of the devices\*\*

Step 1 Connect your PC to the LAN port of your DSL-G604T / DSL-2640T

Step 2 Start up a Internet explorer and key in 192.168.1.1 (by default)

| No page to display - Microsoft Internet Explorer |                                     |              |  |  |  |
|--------------------------------------------------|-------------------------------------|--------------|--|--|--|
| File Edit View                                   | Favorites Tools Help                |              |  |  |  |
| 🕝 Back 👻 🌍                                       | - 💌 😰 🏠 🔎 Search 🥎 Favori           | ites         |  |  |  |
| Address 🙆 192.168                                | .1.1                                |              |  |  |  |
| Connect to 19                                    | 2.168.1.1                           |              |  |  |  |
| R                                                | GET GET                             |              |  |  |  |
| Please enter you                                 | user name and password on DSL-G604T |              |  |  |  |
| User name:                                       | 😰 admin 💌                           |              |  |  |  |
| Password:                                        | •••••                               |              |  |  |  |
|                                                  | Remember my password wan<br>k F     | t to<br>ile, |  |  |  |
|                                                  | OK Cancel et                        | nts          |  |  |  |

Step 3 Key in your username and password (by default username is admin password is admin as well)

Step 4 Click on Home > Dynamic DNS.

Step 5 Choose the correct DDNS server from the drop down menu.

**Step 6** Fill in the correct username and password in the following fields. (This set of username and password is the DDNS account username and password)

| Building Networks for Peop |                                  | Wireless ADSL Router              |                        |                   |              |  |  |  |
|----------------------------|----------------------------------|-----------------------------------|------------------------|-------------------|--------------|--|--|--|
|                            | Home                             | Advanced                          | Tools                  | Status            | Help         |  |  |  |
| Wizard                     | Dynamic DNS                      | 6 Configuration                   |                        |                   |              |  |  |  |
| Wireless                   | The DDNS Config                  | uration allows the use            | r to set the configura | tion of DDNS.     |              |  |  |  |
| WAN                        | DDNS Server                      | E                                 | www.dyndns.org         | Choose the server | correct DDNS |  |  |  |
|                            | User Configuration:              |                                   |                        |                   |              |  |  |  |
| LAN                        | UserName                         | [                                 | JserName               |                   |              |  |  |  |
|                            | PassWord                         |                                   |                        |                   |              |  |  |  |
| DHCP                       | HostName                         |                                   | lostName.dyndns.o      | org               |              |  |  |  |
| DNS                        | Username<br>here is ref          | e and password<br>ferring to DDNS |                        |                   | Cel Help     |  |  |  |
| Dynamic DNS                | account le<br>and pass<br>create | ogin username<br>word that you    |                        |                   |              |  |  |  |

Step 7 Click on "Apply" to apply the setting.

**Step 8** Click on Tools > System > click on "save and reboot" to save the setting. That's all.